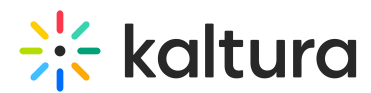

## How can I find entries by specific custom metadata via API?

Last Modified on 11/27/2024 1:05 pm IST

This article is designated for administrators.

Follow these steps to use Kaltura API to find entries based on custom metadata.

- Go to the API console at https://developer.kaltura.com/console/ (Sign In) or http://www.kaltura.com/api v3/testme.
- 2. **Generate a KS** (relevant when Testme Console is used) See How to Start a Kaltura Session using the TestMe Console.
- 3. Session Service:

baseEntry

4. **action:** 

list

- 5. filter:objectType: KalturaMediaEntryFilter
- filter:advancedSearch:objectType: KalturaMetadataSearchItem
- 7. filter:advancedSearch:type:
  2
- 8. filter:advancedSearch:metadataProfileId:

[schema\_profile\_id] (Place here your ID number for example 21664102)

9. filter:advancedSearch:items:item0:objectType:

KalturaSearchCondition

## 10. filter:advancedSearch:items:item0:field:

/\*[local-name()='metadata']/\*[local-name()='Field\_Label']

(Place here your field label for example /\*[local-name()='metadata']/\*[local-name()='MediaSource'])

## 11. filter:advancedSearch:items:item0:value:

[custom\_metadata\_field\_value] (Place here your field value for example Keshet 12 News)

L2. Send

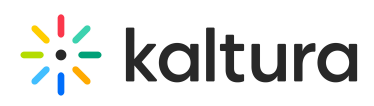

| Test Console API Documentation APC    | Memcache API Client Libraries      | XML Schema Kelloggs Dashboard System Helper | Flavor Params Logs Search               |
|---------------------------------------|------------------------------------|---------------------------------------------|-----------------------------------------|
| mikananana kenana ia fany.            |                                    | <ul> <li>type (int):</li> </ul>             | field (string):                         |
|                                       | advancedSearch (KalturaSearchitem) | Id>558 SEARCH_OR                            | /*[local-name()='metadata']/*[local-nar |
| Kaltura API session (string):         | KalturaMetadataSearchitem          | -871aab                                     | 195f7c                                  |
| djJ8NTU4MDYxMnxHobL_oeaYAVSA          |                                    | .ate_pr                                     | value (string):                         |
| language (string):                    |                                    | Igs> Add                                    | Keshet 12 News                          |
|                                       | idEqual (string):                  | ies>                                        | Θ                                       |
| O de et en el en el                   |                                    | pries>                                      |                                         |
| beesEnter                             |                                    | viesIds 21664102                            |                                         |
| baseEntry                             | idln (string):                     | -2 <td></td>                                |                                         |
| Select action:                        |                                    | ionSta                                      |                                         |
| list 🗸 🎯                              | 9                                  | type                                        |                                         |
|                                       | idNotIn (string):                  | At>169                                      |                                         |
| filter (KalturaBaseEntryFilter): Edit |                                    | IAt>169                                     |                                         |
| KalturaMediaEntryFilter               | 9                                  | item0 (KalturaSearchitem): Edit Remove      |                                         |
| 0                                     | nameLike (string):                 | ) <td></td>                                 |                                         |
| pager (KalturaFilterPager): Edit      | U                                  | t> (e)                                      |                                         |
| KalturaFilterPager ~                  | 9                                  | Data>                                       |                                         |
| 0                                     | nameMultiLikeOr (string):          | erData>                                     |                                         |